# コンピュータ演習 第11回

今回のテーマも、「データ処理」です。今回は、表計算ソフトの新しい関数の説明と、まとめの課題を行います。

• IF 関数を利用して、条件にあわせたデータの処理をしましょう。

### 連絡事項

授業では、eラーニングのシステムを利用します。出席の確認や、課題の提出などに利用します。

- ・アドレス: <u>http://elearn.humans.hyogo-dai.ac.jp/moodle/</u>
- 自宅からでもアクセス可能です

### 今回の内容

1. <u>関数の利用</u>

○ 関数の利用(3)

### 今回の課題

•課題: 成績表の処理とグラフ作成

# 関数の利用

### 条件を判断して処理する: IF 関数

IF関数では、セルにある数字や文字を、ある条件に照らし合わせて、その条件を満たすか・満たさないかで、処理を切り 替えることができます。

| 関数名 | 機能      | 使い方                          | 使用例                |  |
|-----|---------|------------------------------|--------------------|--|
| IF  | 条件を判定する | =IF(条件,条件に合う場合の処理,合わない場合の処理) | =IF(A3>60," ","×") |  |

IF関数の利用

- 1. 「**数式**」タブの「**関数の挿入**」メニューをクリックする
- 2.「関数の分類」から「論理」を選択し、関数の一覧から「IF」を選択して「OK」をクリック
  - ○「論理式」の入力欄をクリックして、条件を入力
  - ○「真の場合」の入力欄をクリックして、条件に合った場合の処理を入力
  - ○「偽の場合」の入力欄をクリックして、条件に合わない場合の処理を入力

3.「OK」をクリックすると、結果を表示

IF関数の例

● A1セルの値が、250以上ならば「合格」と表示、そうでなければ「不合格」と表示

=IF(A1>=250, "合格", "不合格")

• A1セルの値が、250以上ならば「合格」と表示、そうでなければ空白を表示を表示

=IF(A1>=250, "合格", "") ダブルクォーテーション(")を2つ重ねると空白

• A1セルの値が、250以上ならば「B1+C1」の計算結果を表示、そうでなければ「B1-C1」の計算結果を表示

=IF(A1>=250, B1+C1, B1-C1)

## 条件の書き方

IF関数やCOUNTIF関数では、条件を指定します。条件の書き方は、次の表のようになります。

| 条件    | 演算子 | 使用例    | 意味       | IF関数での使用例 | COUNTIF関数での使用例 |
|-------|-----|--------|----------|-----------|----------------|
| 等しい   | =   | "=60"  | 60と等しい   | "A1=60"   | "=60"          |
| 等しくない | <>  | "<>60" | 60と等しくない | "A1<>60"  | "<>60"         |
| より大きい | >   | ">60"  | 60より大きい  | "A1>60"   | ">60"          |
| より小さい | <   | "<60"  | 60より小さい  | "A1<60"   | "<60"          |
| 以上    | >=  | ">=60" | 60以上     | "A1>=60"  | ">=60"         |
| 以下    | <=  | "<=60" | 60以下     | "A1<=60"  | "<=60"         |

# 第11回の課題:成績表の処理とグラフ作成

### 課題の内容

今回の課題は、表計算ソフトのまとめとして、「成績表の処理とグラフ作成」です。

#### (1) 課題の点数の処理

学生ごとの課題の点数を処理します。

- •H3~H22セルに、学生ごとの課題の合計(1日目~5日目)を計算
- •13~122セルに、学生ごとの課題の平均(1日目~5日目)を計算(小数点以下第一まで表示)
- J3~J22セルに、学生ごとの合計の順位を表示
  - ヒント: RANK 関数を使えば、順位が求まる
  - ○「\$」記号を使えば、計算式をコピーしても、セル番地を変化させないようにできる
- •K3~K22セルに、学生ごとの合否の判定を表示
  - ○合計が300点以上なら「合格」、300点未満なら「不合格」と表示
  - ヒント:IF関数を使えば、条件判定ができる

#### 授業日ごとの課題の点数を処理します。

- C23~H23セルに、授業日ごとと合計の、合計点を計算
- C24~H24セルに、授業日ごとと合計の、平均点を計算(小数点以下第一まで表示)
- C25~H25セルに、授業日ごとと合計の、最高点を計算
- C26~H26セルに、授業日ごとと合計の、最低点を計算

#### (2) 授業全体の処理

受講者などの情報を整理します。

- C28セルに、受講者数を求める
  - ○ヒント:COUNT関数を使えば、数値の入ったセルの個数が求まる
- •C29セルに、合格者数を求める
  - ヒント: COUNTIF 関数を使えば、条件を満たすセルの個数が求まる
- •C30セルに、合格率を計算する
  - ○ヒント:合格率 = 合格者数 ÷ 受講者数
  - ヒント:「%」(パーセントスタイル)ボタンで、パーセント表示になる(小数点以下第一まで表示)

#### (3) 出席の処理

学生ごとの出席状況を処理します。

- R3~R22セルに、学生ごとの出席数を表示
  - ヒント: COUNTIF 関数を使えば、条件を満たすセルの個数が求まる
- M23~Q23セルに、授業日ごとと合計の、出席数を表示

### (4) グラフの作成

- 学生の1日目~5日目の課題の点数をグラフにする
  - グラフの種類は、積み上げ横棒
  - データラベルを、グラフ中央に表示

•1日目~5日目の課題の平均点について、1位と10位のものと全体の平均点をグラフにする

- グラフの種類は、 レーダーチャート
- ∘ グラフのタイトルを「1位と10位と平均の点数の比較」とする
- ○判例は、グラフの下に表示

### 課題の提出

#### ファイルの保存

•ファイル名:「0701」+「学籍番号」+「.xlsx」を設定(半角文字で)

○例:学籍番号がH2101000の場合、ファイル名は「0701h2101000.xlsx」

#### 課題の提出

保存できたら、eラーニングのシステムにアップロードして、課題を提出します。

- 1. 『第11回の課題の提出』をクリック
- 2.「参照」ボタンをクリックして、ファイルの一覧を表示
- 3. 保存したファイルをクリックして選択した後、「開く」ボタンをクリック
- 4.「ファイルをアップロードする」ボタンをクリックし、「ファイルが正常にアップロードされました」と表示されたら提出完了

\_\_\_\_\_

\_\_\_\_\_

#### 提出期限

•次回の授業開始時間までとします。

•提出が遅くなっても、必ず提出すること(ただし成績に影響する場合があります)。